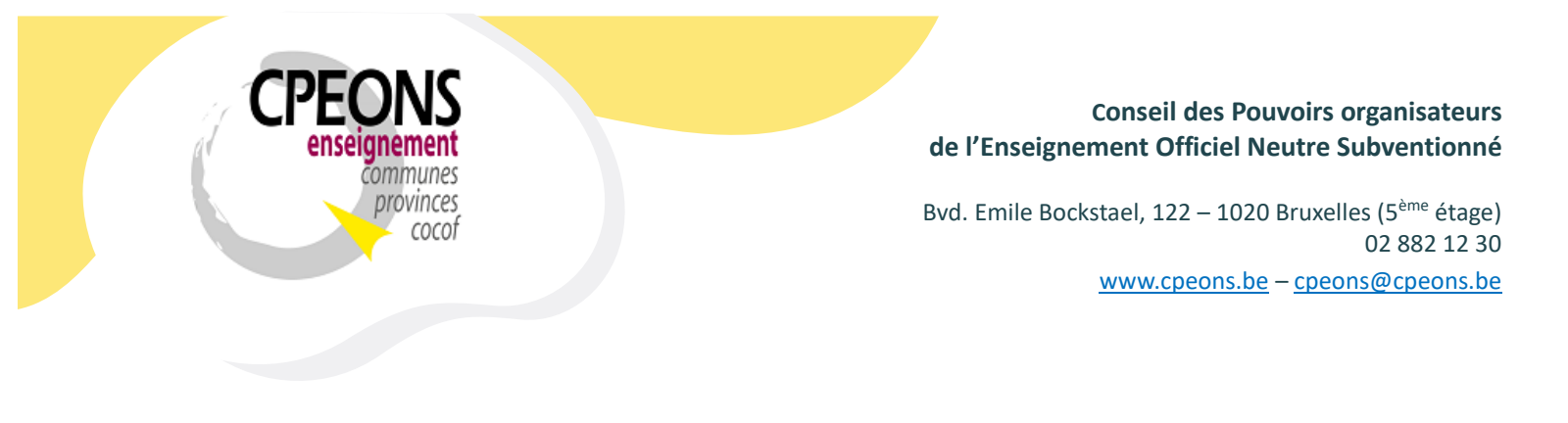

## Installation / mise à jour du certificat de l'ETNIC

Il existe 2 méthodes :

 Exécuter en mode administrateur (clic droit puis exécuté en tant qu'administrateur) le programme M:\ETNIC\_WS\Eprom.InstallationCertificat.exe

| -   🖓 📴 =                                             | Outils d'application      | etnic_ws                                       |                  |                     | - 🗆             | ×        |
|-------------------------------------------------------|---------------------------|------------------------------------------------|------------------|---------------------|-----------------|----------|
| Fichier Accueil Partage Affichage                     | Gestion                   |                                                |                  |                     |                 | ~ 🕐      |
| ← → ~ ↑ 📙 > Ce PC > OS (C:) > Io                      | ocal > ETNIC_WS           |                                                |                  | v Ö Rechercher      | dans : ETNIC_WS | <i>م</i> |
| 🕈 Accès rapide                                        | ^                         | Nom                                            | Modifié le       | Туре                | Taille          |          |
|                                                       |                           | MsAccessXml                                    | 08/01/2018 20:22 | Dossier de fichiers |                 |          |
|                                                       | *                         | Trsin                                          | 20/08/2017 21:05 | Dossier de fichiers |                 |          |
| Iéléchargements                                       | *                         |                                                | 14/05/2018 09:27 | Dossier de fichiers |                 |          |
| 📰 Images                                              | *                         | Eprom.InstallationCertificat.exe               | 09/05/2018 16:15 | Application         | 7 Ko            |          |
| 参 Google Drive                                        | *                         | Eprom.wsDoc1.exe                               | 19/03/2018 15:03 | Application         | 40 Ko           |          |
| Test                                                  |                           | Eprom.wsDocA.exe                               | 19/03/2018 15:03 | Application         | 48 Ko           |          |
|                                                       |                           | Eprom.wsListeFormations.exe                    | 19/03/2018 15:24 | Application         | 27 Ko           |          |
| ConeDrive                                             |                           | 🔄 services-web.etnic.be.cer                    | 22/02/2016 09:14 | Certificat de sécur | 1 Ko            |          |
| 💻 Ce PC                                               | ~                         | 🙀 services-web.etnic.be.crt                    | 16/04/2018 12:36 | Certificat de sécur | 3 Ko            |          |
| 9 élément(s) 1 élément sélectionné 6.50 Ko            |                           |                                                |                  |                     |                 |          |
| Description du fichier : Eprom.InstallationCertificat | , Version du fichier : 1. | .0.0.0, Date de création : 04/03/2018 14:49, 1 | Faille : 6.50 Ko | 6.50 Ko 📃           | Ordinateur      |          |

Ou la méthode manuelle double cliquer sur :
 M:\ETNIC\_WS\services-web.etnic.be.crt (nouveau certificat du 09/11/2022)

Attention : M:\ETNIC\_WS\services-web.etnic.be 18 10 2021.crt M:\ETNIC\_WS\services-web.etnic.be 27 10 2020.crt M:\ETNIC\_WS\services-web.etnic.be 10 12 2018.crt M:\ETNIC\_WS\services-web.etnic.be 27 11 2018.crt (Ancien certificat ne plus utiliser)

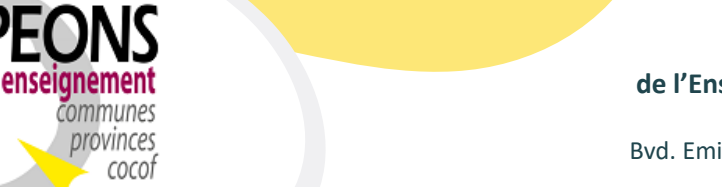

## Conseil des Pouvoirs organisateurs de l'Enseignement Officiel Neutre Subventionné

Bvd. Emile Bockstael, 122 – 1020 Bruxelles (5<sup>ème</sup> étage) 02 882 12 30 www.cpeons.be – cpeons@cpeons.be

| 📙   🕑 📙 🗢   ETNIC_WS                                                 |            |                                  |                  |                     | - 0                | ×   |
|----------------------------------------------------------------------|------------|----------------------------------|------------------|---------------------|--------------------|-----|
| Fichier Accueil Partage Affichage                                    |            |                                  |                  |                     |                    | ~ 🕐 |
| ← → ∽ ↑ 🔄 → Ce PC → OS (C:) → local → ET                             | NIC_WS     |                                  |                  | ✓ Ö Recherch        | er dans : ETNIC_WS | Ą   |
|                                                                      | ^          | Nom                              | Modifié le       | Туре                | Taille             |     |
| Acces rapide                                                         |            | MsAccessXml                      | 08/01/2018 20:22 | Dossier de fichiers |                    |     |
|                                                                      | ×          | Trsin                            | 20/08/2017 21:05 | Dossier de fichiers |                    |     |
| Téléchargements                                                      | *          | Trsout                           | 14/05/2018 09:27 | Dossier de fichiers |                    |     |
| 📰 Images                                                             | *          | Eprom.InstallationCertificat.exe | 09/05/2018 16:15 | Application         | 7 Ko               |     |
| 🔊 Google Drive                                                       | *          | Eprom.wsDoc1.exe                 | 19/03/2018 15:03 | Application         | 40 Ko              |     |
| Test                                                                 |            | Eprom.wsDocA.exe                 | 19/03/2018 15:03 | Application         | 48 Ko              |     |
|                                                                      |            | Eprom.wsListeFormations.exe      | 19/03/2018 15:24 | Application         | 27 Ko              |     |
| CneDrive CneDrive                                                    |            | 🔄 services-web.etnic.be.cer      | 22/02/2016 09:14 | Certificat de sécur | 1 Ko               |     |
| 💻 Ce PC                                                              |            | 🔄 services-web.etnic.be.crt      | 16/04/2018 12:36 | Certificat de sécur | 3 Ko               |     |
| 9 élément(s) 1 élément sélectionné 2.25 Ko                           | *          |                                  |                  |                     |                    |     |
| Type : Certificat de sécurité, Taille : 2.25 Ko, Modifié le : 16/04/ | /2018 12:3 | 36                               |                  | 2.25 Ko             | Ordinateur         |     |
|                                                                      |            |                                  |                  |                     |                    |     |

On obtient :

| Certificat                                                                                                    | ×     |
|----------------------------------------------------------------------------------------------------|-------|
| Général Détails Chemin d'accès de certification                                                                                                    |       |
| Informations sur le certificat                                                                                                    |       |
| Ce certificat est conçu pour les rôles suivants :                                                                                                    | _     |
| <ul> <li>Garantit votre identité auprès d'un ordinateur distant</li> <li>Garantit l'dentité d'un ordinateur distant</li> <li>1.3.6.1.4.1.4146.1.20</li> <li>2.23.140.1.2.2</li> </ul> |       |
| * Consultez la déclaration de l'autorité de certification pour plu                                                                                                    | _     |
| Délivré à : services-web.etnic.be                                                                                                    |       |
| Délivré par GlobalSign RSA OV SSL CA 2018                                                                                                    |       |
| Valide du 25/10/2022 au 26/11/2023                                                                                                    |       |
| ,<br>Installer un certificat Déclaration de l'éme                                                                                                    | tteur |
|                                                                                                    | ок    |

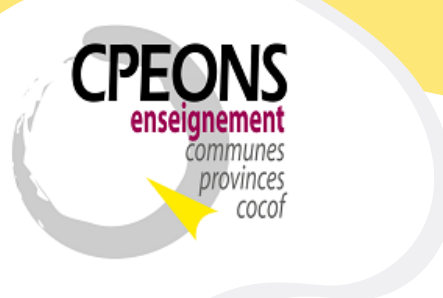

## Conseil des Pouvoirs organisateurs de l'Enseignement Officiel Neutre Subventionné

Bvd. Emile Bockstael, 122 – 1020 Bruxelles (5<sup>ème</sup> étage) 02 882 12 30 www.cpeons.be – cpeons@cpeons.be

Cliquer sur « Installer un certificat »

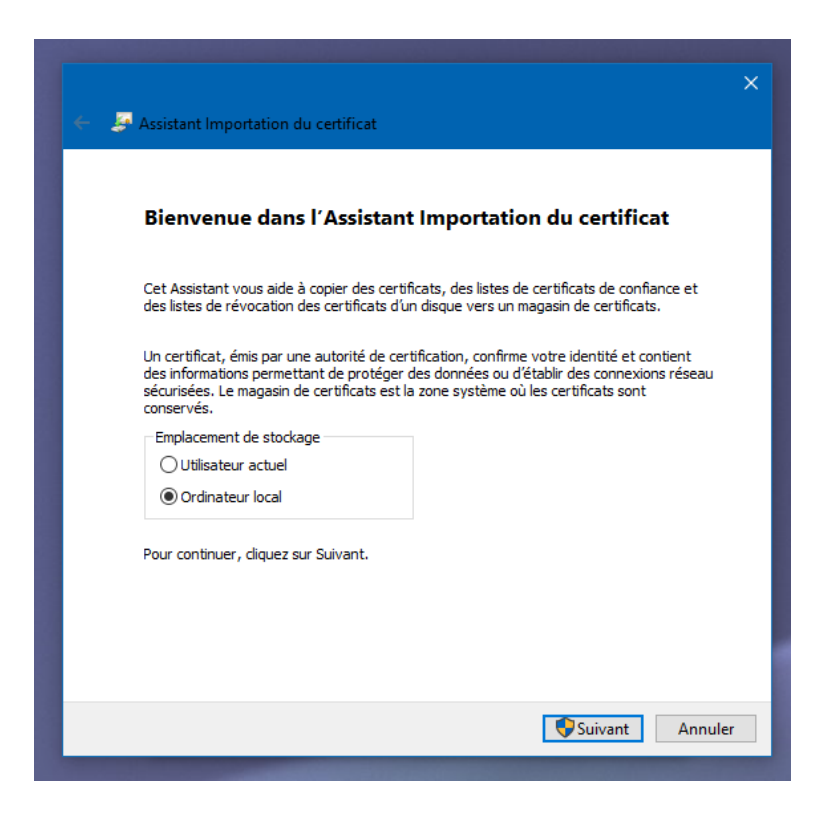

Puis cliquer dans l'emplacement de stockage sur « Ordinateur Local » ensuite sur le bouton « suivant »,

après, cliquer sur « autoriser les modifications » Windows vous le demande

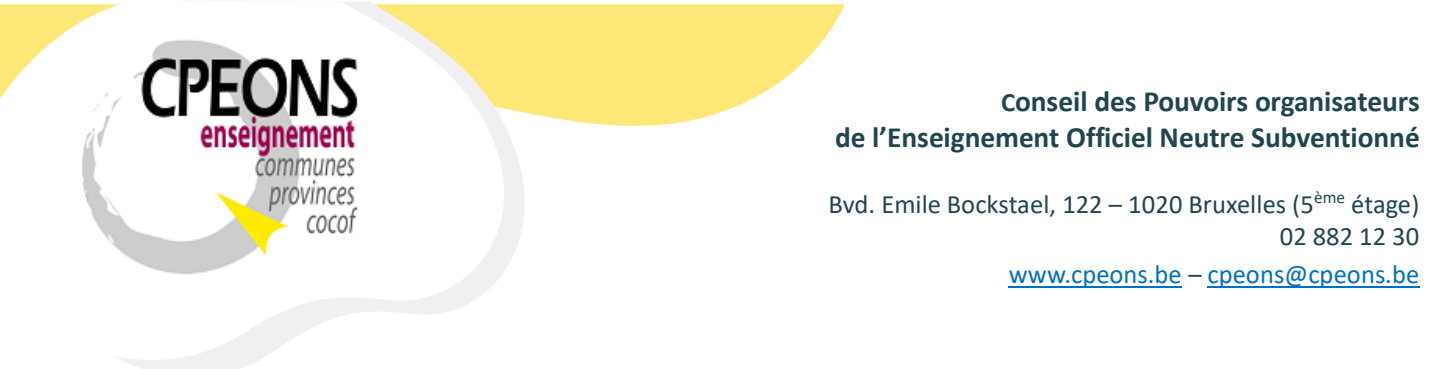

Cliquer dans la nouvelle fenêtre sur : « Placer tous les certificats dans le magasin suivant » ensuite sur le bouton « Parcourir »

|                                                                                                    | ×  |
|----------------------------------------------------------------------------------------------------|----|
| 🗧 🚑 Assistant Importation du certificat                                                                                             |    |
|                                                                                                    |    |
| Magasin de certificats                                                                                                    |    |
| Les magasins de certificats sont des zones système où les certificats sont conservés.                                               |    |
|                                                                                                    |    |
| Windows peut selectionner automatiquement un magasin de certificats, ou vous<br>pouvez spécifier un emplacement pour le certificat. |    |
| O Sélectionner automatiquement le magasin de certificats en fonction du type de<br>certificat                                       |    |
| Placer tous les certificats dans le magasin suivant                                                                                 |    |
| Magasin de certificats :                                                                                                    |    |
| Parcount                                                                                                    |    |
|                                                                                                    |    |
|                                                                                                    |    |
|                                                                                                    |    |
|                                                                                                    |    |
|                                                                                                    |    |
| Suivant Annul                                                                                                    | er |
|                                                                                                    |    |

Sélectionner : « Autorités de certifications racines de confiance »

| Sélectionnez le magasin de certificats que v<br>voulez utiliser. | ous     |
|------------------------------------------------------------------|---------|
| Personnel                                                        | ^       |
| Autorités de certification racines de co                         | nfiance |
| Confiance de l'entreprise                                        |         |
| Autorités de certification intermédiaires                        | 5       |
| Éditeurs approuvés                                               |         |
| Certificats non autorisés                                        | × .     |
| <                                                                | >       |
| Afficher les magasins physiques                                  |         |
| OK A                                                             | nnuler  |

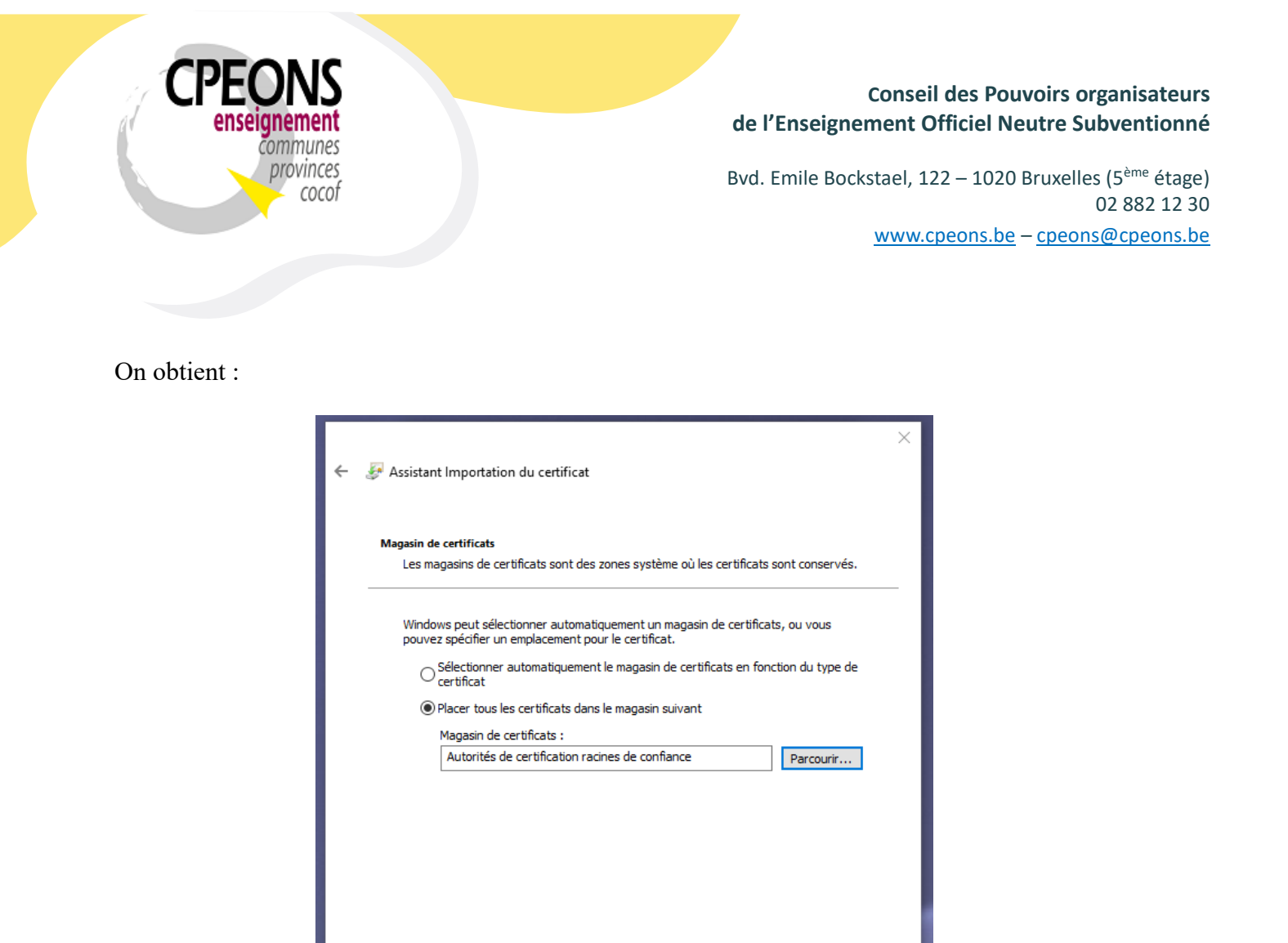

Suivant

Annuler

Cliquer sur « Suivant »

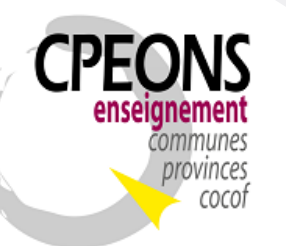

## Conseil des Pouvoirs organisateurs de l'Enseignement Officiel Neutre Subventionné

Bvd. Emile Bockstael, 122 – 1020 Bruxelles (5<sup>ème</sup> étage) 02 882 12 30 www.cpeons.be – cpeons@cpeons.be

| ÷ | 🖉 Assistant Importation du certificat                                                                               |
|---|----------------------------------------------------------------------------------------------------|
|   | Fin de l'Assistant Importation du certificat                                                                        |
|   | Le certificat sera importé après avoir diqué sur Terminer.                                                          |
|   | Vous avez spécifié les paramètres suivants :                                                                        |
|   | Magasin de certificats sélectionné par l'utilisateur Autorités de certification racines de cc<br>Contenu Certificat |
|   |                                                                                                    |
|   | Terminer Annuler                                                                                                    |

Cliquer sur « Terminer »

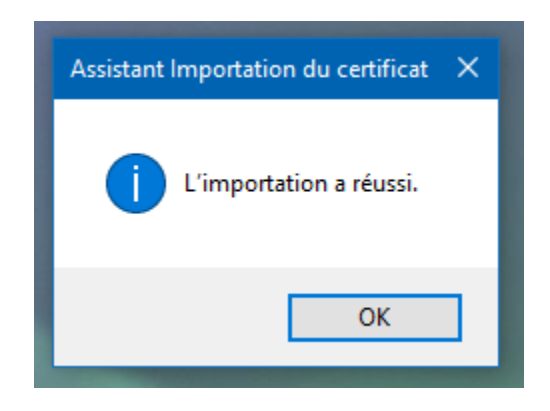

Pour terminer cliquer 2x sur « OK »